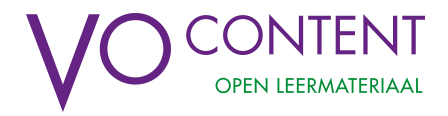

## Een ENTREE account aanmaken bij Kennisnet

1. Ga via je browser naar de url: <u>www.wikiwijsleermiddelenplein.nl</u> Je komt dan op deze pagina terecht:

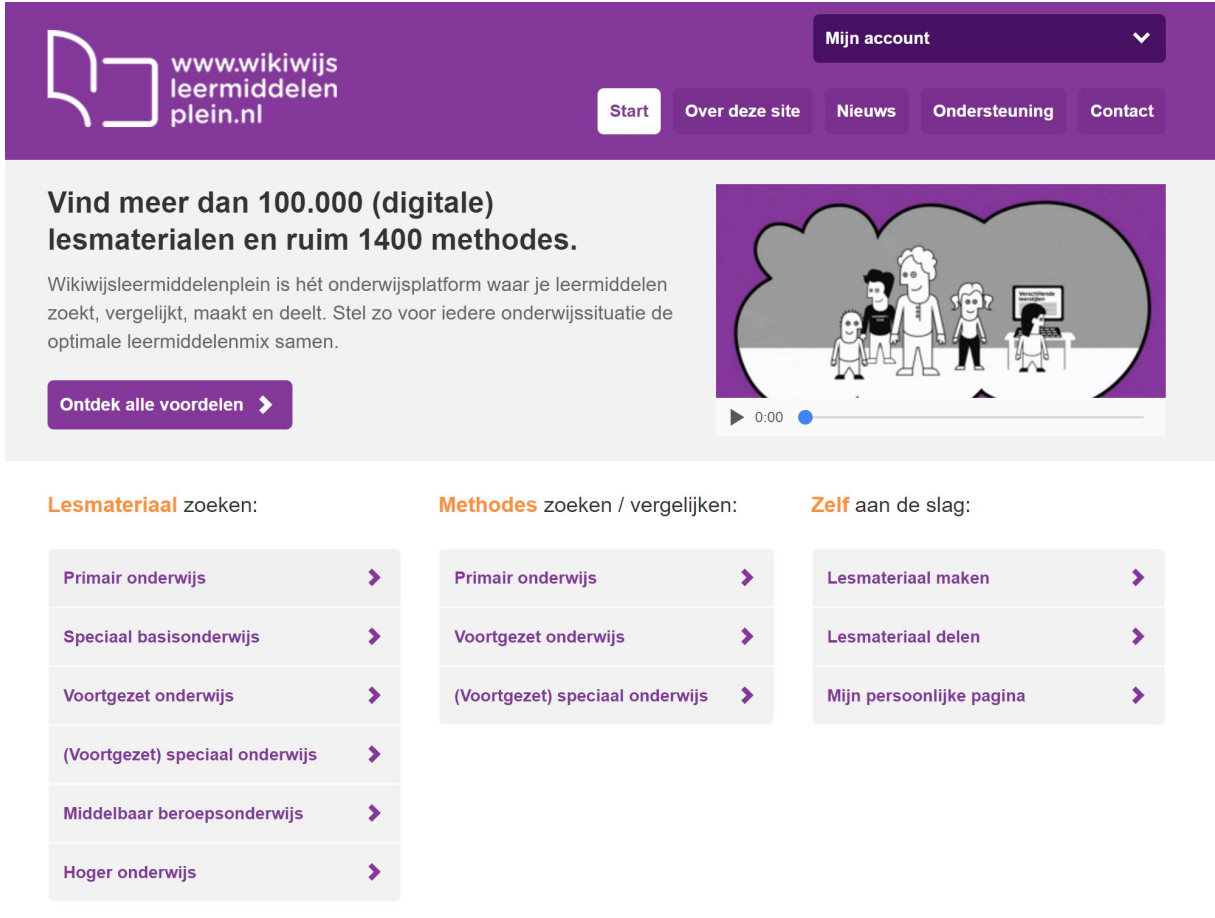

- 2. Klik rechtsbovenaan de pagina op het menu : Mijn account en kies voor inloggen.
- 3. Nu opent zich dit scherm:

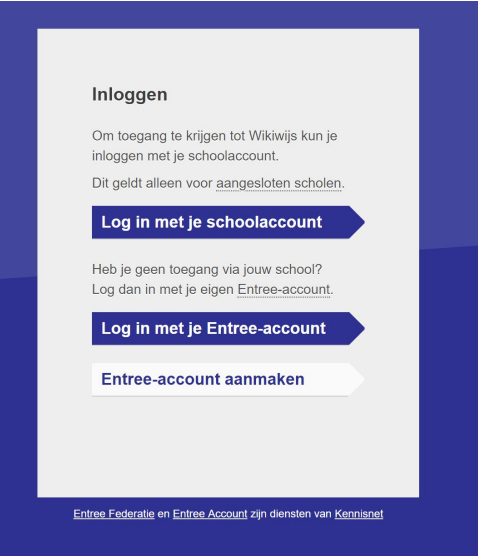

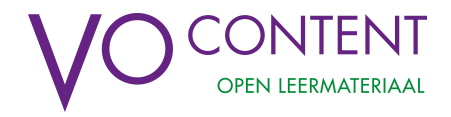

- 4. Je klikt op het witte vlak, waarop staat: Entree-account aanmaken
- 5. Je komt dan terecht in een stappenschema, waar je een 5-tal stappen dient af te werken ( in te vullen ) Het begint met de eerste stap:

| entree<br>account                                                  |               |  |  |  |  |
|--------------------------------------------------------------------|---------------|--|--|--|--|
| Aanmaken Entree-account<br>Stap 1 van 5: invullen persoonsgegevens |               |  |  |  |  |
| Voornaam                                                           |               |  |  |  |  |
| Tussenvoegsel                                                      |               |  |  |  |  |
| Achternaam                                                         |               |  |  |  |  |
| E-mailadres                                                        |               |  |  |  |  |
|                                                                    | Volgende stap |  |  |  |  |
|                                                                    |               |  |  |  |  |
|                                                                    |               |  |  |  |  |

6. Vul hier alle gegevens in die van je worden gevraagd en volg de stappen die je worden voorgesteld, door op de juiste knoppen te klikken... Na de tweede stap volgt dan dit scherm: vergeet het vinkje bij akkoord met de gebruikersovereenkomst niet te zetten en klik op account aanmaken...

| Aanmaken Er                                                  | ntree-account                                                                            |
|--------------------------------------------------------------|------------------------------------------------------------------------------------------|
| Stap 3 van 5: contro                                         | oleren van gegevens                                                                      |
| Controleer je ingevoerde gege<br>op 'Account aanmaken' om je | evens en ga akkoord met de gebruiksvoorwaarden. Klik dan<br>Entree-account aan te maken. |
| Naam                                                         |                                                                                          |
| Gebruikersnaam                                               |                                                                                          |
| E-mailadres                                                  |                                                                                          |
|                                                              | Ik ga akkoord met de gebruiksvoorwaarden                                                 |
|                                                              |                                                                                          |

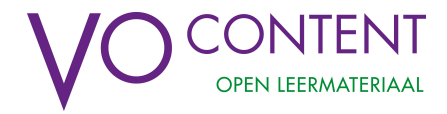

7. Je ontvangt nu in je mailbox de onderstaande email van Kennisnet: Klik op de blauw gekleurde link (<u>deze link</u>)

 $\leftarrow$  BEANTWOORDEN  $\iff$  ALLEN BEANTWOORDEN  $\Rightarrow$  DOORSTUREN  $\cdots$ 

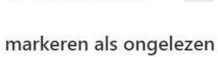

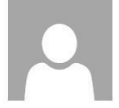

Kennisnet support <entree@kennisnet.nl> do 27-10-2016 11:21 Postvak IN

Aan:

Beste

Je bent nu bijna klaar.

Om je registratie te voltooien dien je alleen nog je Entree-account te activeren. Dit doe je door op <u>deze link</u> te klikken.

Let op: Deze activatielink blijft tot 24 uur na ontvangst van dit bericht geldig. Heb je na deze tijd je account nog niet geactiveerd, dan dien je het gehele registratieproces opnieuw te doorlopen.

Met vriendelijke groet,

Kennisnet support

## 8. Je komt dan terecht op deze pagina:

| entree<br>account                                                                               |                                                                                                    |
|-------------------------------------------------------------------------------------------------|----------------------------------------------------------------------------------------------------|
| MIJN ENTREE ACCOUNT<br>persoonsgegevens<br>wijzigen wachtwoord<br>opzeggen account<br>uitloggen | Devolgende gegevens staan opgeslagen bij je Entree-account. Wil je deze gegevens wijzigen, tik dan op Wijzigen     Voornaam   Achternaam   E-mailadres      vijzigen |

9. Sluit nu het scherm en de gehele browser af. In je emailbox ontvang je nu de onderstaande mail. Die bevestigt dat je bent aangesloten bij Kennisnet en dat je met de account kunt gaan werken...

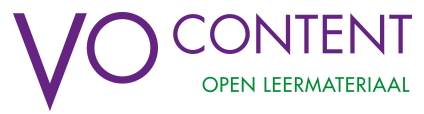

10. Je ontvangt nu de definitieve bevestigingsmail in je mailbox. Daar staan ook je gegevens in, deze mail kun je het beste ergens veilig opbergen, zodat je de gegevens voortaan altijd terug kunt vinden.

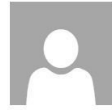

Kennisnet support <entree@kennisnet.nl> do 27-10-2016 11:22 Postvak IN markeren als ongelezen

Aan:

Beste

Je Entree-account is aangemaakt. Je kunt met dit account vanaf nu inloggen op alle bij Entree Federatie aangesloten diensten.

Je bent als volgt geregistreerd:

- Gebruikersnaam:
- E-mail:
- Voornaam:
- Tussenvoegsel:
- Achternaam:

Je accountgegevens wijzigen doe je hier.

Met vriendelijke groet,

Kennisnet support

11. Bij je eerste login krijg je nu nog eens dit scherm te zien:

|                 | Account activeren                                                                             | x                          | en keuze                                                                  |
|-----------------|-----------------------------------------------------------------------------------------------|----------------------------|---------------------------------------------------------------------------|
|                 | Je bent succesvol ingelogd! Om je actie te ku<br>nog je account bij Wikiwijsleermiddelenplein |                            |                                                                           |
| elfst:<br>nate: | Vul daarvoor onderstaande gegevens in.                                                        |                            | an de slag met lesma<br>∢ een van de handle                               |
| erial           | Voornaam                                                                                      | Tussenvoegsel              |                                                                           |
| met l           |                                                                                               |                            | lleiding account aa                                                       |
|                 | Achternaam                                                                                    |                            | kstart Wikiwijs Mal                                                       |
|                 | E-mail                                                                                        |                            | lleiding Wikiwijs M                                                       |
| /olg            |                                                                                               |                            | j <mark>k de veelgeste</mark> lde v                                       |
| an in           | versturen annuleren                                                                           |                            | e aan voor de r                                                           |
| ijs N           | laken                                                                                         | In de m<br>Maken<br>update | naandelijkse nieuwsbr<br>vind je inspirerend les<br>s over nieuwe mogelii |

Vul ook even deze gevraagde gegevens in. Het is de bevestiging die nodig is om Kennisnet te laten weten dat je echt de persoon bent, die je zegt te zijn.

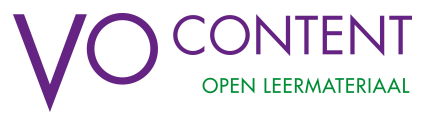

12. Je ontvangt na het invullen en versturen van bovenstaande gegevens (Account Activeren ) tenslotte nog een mailtje, dat aangeeft dat je account nu is geactiveerd en dat je vanaf nu op en met Wikiwijs kunt werken... Veel succes!!

markeren als ongelezen

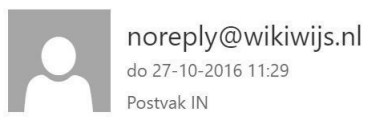

Aan:

Beste

Bedankt voor je inschrijving bij Wikiwijsleermiddelenplein! Vanaf nu kun je bij Wikiwijsleermiddelenplein inloggen met je persoonlijke account. Je kunt hiermee van alles doen:

- Laat met jouw Wikiwijsleermiddelenplein-profiel zien wie je bent en wat je interesses zijn
- Stel anderen op de hoogte van leermateriaal dat jij interessant vindt
- Start een keurmerkgroep of sluit je aan bij een bestaande keurmerkgroep, zodat je leermateriaal kunt voorzien van een 'stempel van goedkeuring'
- Beheer je zoekvoorkeuren
- Bewaar een overzicht van jouw favoriete leermaterialen

Om je account te activeren, moet je op onderstaande link klikken.

http://wikiwijs.nl/account/profiel/activeren/fe6d919e-6e7f-4e71-baca-64e97a9ae581

Heb je vragen, neem dan contact op met Wikiwijsleermiddelenplein via info@wikiwijsleermiddelenplein.nl of bel naar 0800 321 22 33

Met vriendelijke groet,

Het Wikiwijsleermiddelenplein-team